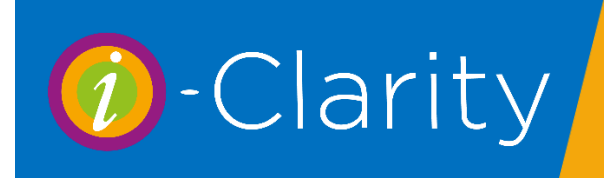

i-Clarity Version 3.3.

## Step 1: Set up the recurring lens plan charge

Open the CI Mgt form for the patient.

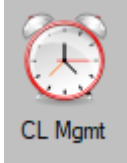

Underneath the top grey box click on the button 'Add New Aftercare Fee'

🕖 Direct Debit / Contact Lens Summary - Mrs Patricia Maylin

-  $\Box$   $\times$ 

| ltem<br>Type | Eye | Qty | Description | Order<br>Date | Supply<br>Date | Expiry<br>Date | Rx Date | To Be<br>Ordered | Auto<br>Sale | DD     | Price | Int     | Int | One<br>Off | Туре | Auto<br>Ship |
|--------------|-----|-----|-------------|---------------|----------------|----------------|---------|------------------|--------------|--------|-------|---------|-----|------------|------|--------------|
|              |     |     |             |               |                |                |         |                  |              |        |       |         |     |            |      |              |
|              |     |     |             |               |                |                |         |                  |              |        |       |         |     |            |      |              |
|              |     |     |             |               |                |                |         |                  |              |        |       |         |     |            |      |              |
|              |     |     |             |               |                |                |         |                  |              |        |       |         |     |            |      |              |
|              |     | _   |             | <br>          |                | _              | Month   | ly Spend pa      | aid for by [ | 00/50- | £0.00 | <u></u> |     |            | _    |              |

On the 'Product/Service To Be Supplied' window select the monthly professional fee you would like to charge the patient.

| Products / Services To Be Supplied                                          | - D ×                                                                                                    |
|-----------------------------------------------------------------------------|----------------------------------------------------------------------------------------------------|
| Contact Lens Information Prescription:                                      | All Products/Services Product: Eyeplan_Fee - Eyeplan Fee (1 month) (£10.00)                                                                  |
| Eye:                                                                        | Description         VAT         Quantity         Price           Eyeplan_Fee - Eyeplan Fee (1 month)         Exempt         1         £10.00 |
| Aftercare Information                                                       | To be supplied every: Supply Type: Collect from branch                                                                                       |
| No of Checkups No of Eye Exams<br>Per Year Per Year<br>0 0 Update Aftercare | To be Ordered Sold Automatically Paid for by DD or SO Automated Shipment                                                                     |
|                                                                             | Next Supply Date Expiry Date Date Cancelled                                                                                                  |
|                                                                             | Notes:                                                                                                    |
| Save Exit - Don't Save Changes                                              |                                                                                                    |

| All Products/Services Product: Eyeplan_Fee - Eyeplan Fee (1 month) (£10.00) | This will then display<br>a description of the<br>product in the |
|-----------------------------------------------------------------------------|------------------------------------------------------------------|
| Description VAT Quantity Price                                              | description neid.                                                |
| Eyeplan_Fee - Eyeplan Fee (1 month) Exempt V 1 £10.00                       | Type in the 'To be                                               |
| To be supplied every: (Select)                                              | supplied every' field<br>the number 1                            |
| To be Ordered Sold Automatically Paid for by DD or SO Automated Shipment    | And then select<br>'months from the                              |
| Next Supply Date Expiry Date Date Cancelled                                 | drop down'                                                       |
| 07 September 2020 V 07 September 2020 V 07 September 2020 V                 |                                                                  |
| Notes: To be supplied every:                                                | 1 Months ~                                                       |
|                                                                             |                                                                  |

Select the supply options, 'Sold Automatically' and 'Paid for by DD or SO'

| To be Ordered | Sold Automatically | Paid for by DD or SO | Automated Shipment |
|---------------|--------------------|----------------------|--------------------|
|               |                    |                      | •                  |

Select from the date picker the first supply date you would like the system to charge the DD account for the monthly professional fee.

| Next Supply Date |         |      |        |  |  |  |  |
|------------------|---------|------|--------|--|--|--|--|
| 01               | October | 2020 | $\sim$ |  |  |  |  |

Click 'Save'

| Products / Services To Be Supplied                                                   | – 🗆 🗙                                                                                                    |
|--------------------------------------------------------------------------------------|----------------------------------------------------------------------------------------------------|
| Contact Lens Information                                                             | All Products/Services Product: Eyeplan_Fee - Eyeplan Fee (1 month) (£10.00)                                                                                                    |
| Eye:                                                                                 | Description         VAT         Quantity         Price           [Eyeplan_fee - Eyeplan_fee (1 month)         [Exempt v]         1         [£10.00           To be supplied every:         1         [Months v]         Supphyring: Collect from branch         V |
| Aftercare Information No of Checkups No of Eye Exams Per Year 0 0 0 Update Aftercare | To be Ordered Sold Automatically Paid for by DD or SO Automated Shipment                                                                                                    |
|                                                                                      | Next Supply Date         Expiry Date         Date Cancelled           Ill October 2020          07 September 2020          Image: Cancelled                                                                                                    |
| Save Exit - Don't Save Changes                                                       | TALA.                                                                                                    |

A note of this recurring monthly charge will be added to the top grey box.

| lten<br>Typ | n<br>e | Eye | Qty | Description               | Order<br>Date | Supply<br>Date | Expiry<br>Date | Rx Date | To Be<br>Ordered | Auto<br>Sale | DD           | Price  | Int | Int | One<br>Off | Туре | Auto<br>Ship |
|-------------|--------|-----|-----|---------------------------|---------------|----------------|----------------|---------|------------------|--------------|--------------|--------|-----|-----|------------|------|--------------|
| А           |        |     | 1   | Eyeplan_Fee - Eyeplan Fee |               | 01/Oct/2020    |                |         |                  | $\checkmark$ | $\checkmark$ | £10.00 | 1   | М   |            | В    |              |

## Step 2: Setting up the DD/SO Mandate

| Set Up Mandate                               |                               |                                      |                         |                   |       |             |                      |                   |
|----------------------------------------------|-------------------------------|--------------------------------------|-------------------------|-------------------|-------|-------------|----------------------|-------------------|
| 🕜 Mandate Mainten                            | ance                          |                                      |                         |                   |       |             | - 0                  | ×                 |
| Collection Method:<br>First Collection Date: | 21 Sep 2020 ■▼ D              | ate Cancelled:                       |                         |                   |       |             | Date Created/Modifie | :d:               |
| Next Collection Date:<br>Mandate Reference:  | 5 Oct 2020 🗐 🔻 C<br>RE 5237 S | ollect Every: 000<br>ort Code: 000   | Month 000 V A           | ns Numł           | ver:  | Account Nam | 7 Sep 2020 , ▼       |                   |
| Notes:                                       |                               |                                      |                         |                   |       |             |                      | $\langle \rangle$ |
| Copy Details From<br>Another Patient         | Start Date                    | Туре                                 | Amount                  | No of<br>Payments | Notes |             | End Date             |                   |
| Quit - Don't Save                            |                               |                                      |                         |                   |       |             |                      |                   |
| Changes                                      | 7 Sep 2020 ,                  | Prod Supp                            | £10.00                  |                   |       |             | 7 Sep 2020           |                   |
| Create Mandate Save Online                   | Total Monthly Value o         | f Goods Supplied<br>for Next Payment | £10.00<br>£ <b>0.00</b> |                   |       |             | Add This Payme       | ent               |

Click on the 'Set up Mandate' button

Select the Collection method from the drop down.

Select the first collection date for the patients DD/SO payment

| First Collection Date: | 1 Oct 2020 |  |
|------------------------|------------|--|
|                        |            |  |

Select the next collection date after that

| Next Collection Date: | 1 Nov 2020 |  |  |
|-----------------------|------------|--|--|
|-----------------------|------------|--|--|

Type 1 into the 'Every' field

| Collect Every: | 1 | Months | $\sim$ |
|----------------|---|--------|--------|
|                |   |        |        |

Type in the patient account details

| Mandate Reference: | RE 5237 | Sort Code: | 000000  | ~ | Account Number: | Account Name: |  |
|--------------------|---------|------------|---------|---|-----------------|---------------|--|
|                    |         |            | Details |   |                 |               |  |

By default the payment field will be filled with the amount of the monthly charge set up in set 1.

| Copy Details From<br>Another Patient | Start Date             | Туре              | Amount    | No of<br>Payments | Notes | End Date         |  |
|--------------------------------------|------------------------|-------------------|-----------|-------------------|-------|------------------|--|
|                                      |                        |                   |           |                   |       |                  |  |
|                                      |                        |                   |           |                   |       |                  |  |
| Quit - Don't Save<br>Changes         | 7 Sep 2020             | Prod Supp         | £10.00    | 7                 | ]     | 7 Sep 2020 [     |  |
| Create Mandate                       | Total Monthly Value of | of Goods Supplied | l: £10.00 |                   |       | Add This Payment |  |
| Save Online                          | Total                  | for Next Payment  | £0.00     |                   |       |                  |  |

Click the 'Add this payment' button.

| Copy Details From<br>Another Patient | Start Date                                    | Туре             | Amount | No of<br>Payments | Notes | End Date       |     |
|--------------------------------------|-----------------------------------------------|------------------|--------|-------------------|-------|----------------|-----|
|                                      |                                               |                  |        |                   |       |                |     |
|                                      |                                               |                  |        |                   |       |                |     |
| Quit - Don't Save                    |                                               |                  |        |                   | 1     |                |     |
| Changes                              | 7 Sep 2020                                    | Prod Supp        | £10.00 |                   |       | 7 Sep 2020     |     |
| Create Mandate                       | Total Monthly Value of Goods Supplied: £10.00 |                  |        |                   |       | Add This Payme | ent |
| Save Online                          | Total                                         | for Next Payment | £0.00  |                   |       |                |     |

The payment will be added to the grid

| Start Date  | Туре        | Amount | No of<br>Payments | Notes | End Date |  |
|-------------|-------------|--------|-------------------|-------|----------|--|
| 07/Sep/2020 | Prod Supp 🗸 | £10.00 | 0                 |       |          |  |
|             |             |        |                   |       |          |  |
|             |             |        |                   |       |          |  |
|             |             |        |                   |       |          |  |
|             |             |        |                   |       |          |  |

Click 'Create Mandate'

| Copy Details From<br>Another Patient | Start Date             | Туре            |        | Amount  | No of<br>Payments | Notes | End Date       |     |
|--------------------------------------|------------------------|-----------------|--------|---------|-------------------|-------|----------------|-----|
|                                      | 07/Sep/2020            | Prod Supp       | $\sim$ | £10.00  | 0                 |       |                |     |
|                                      |                        |                 |        |         |                   |       |                |     |
|                                      |                        |                 |        |         |                   |       |                |     |
| Quit - Don't Save                    |                        |                 |        |         |                   |       |                |     |
| Changes                              | 7 Sep 2020             | Prod Supp       | ~      | · 10.00 | 0                 |       | 7 Sep 2020     |     |
| Create Mandate                       | Total Monthly Value of | of Goods Suppli | ied:   | £10.00  |                   |       | Add This Payme | ent |
|                                      | ÷                      |                 |        |         | 7                 |       |                |     |

The main CL Mgt form will show a summery of the charge and payment now set up

| Total for Next Payment:          | £10.00 |
|----------------------------------|--------|
| Total Monthly Spend:             | £10.00 |
| Monthly Spend paid for by DD/SO: | £10.00 |

Now every month the patient will be charged for the monthly lens plan fee. This will be automatically entered into the 'Goods/Services paid for by DD/SO' column.

| Goods/Services paid for by DD/SO |        |  |  |  |  |  |
|----------------------------------|--------|--|--|--|--|--|
| Payment Date                     | Amount |  |  |  |  |  |
|                                  |        |  |  |  |  |  |

Every month the patients DD/SO payment will be entered into the 'SO/DD payments Received' column.

| SO/DD Payments Received |        |      |  |  |  |  |
|-------------------------|--------|------|--|--|--|--|
| Date Collected          | Amount | Туре |  |  |  |  |